## 方法一,適用於較新版本的 Acrobat Reader

1) 以 Acrobat Reader 開啟 Fillable Form,在左上方選擇 E-Sign/電子簽署。

| All tools Edit Convert E-Sign |  |
|-------------------------------|--|
|                               |  |

2) 選擇 Add Signature/加入簽名

GET E-SIGNATURES FAST

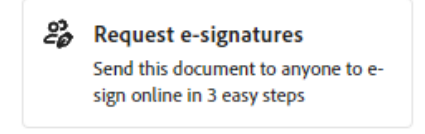

## FILL AND SIGN YOURSELF

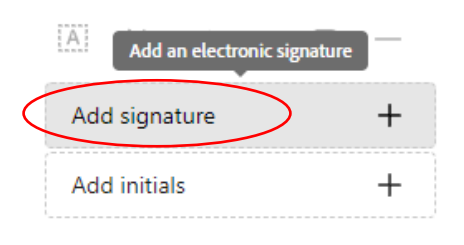

After signing, you can create a read-only certified copy with an audit trail.

Save a certified copy

3) 可選擇即時繪製電子簽名或加入電子簽名圖檔。

|                     | E É las<br>Viçe Dow Inage                                                                                                    |  |
|---------------------|----------------------------------------------------------------------------------------------------|--|
| <mark>ب</mark><br>و | Type your name here.                                                                                                    |  |
|                     |                                                                                                    |  |
| 2 Save signature    | (Garcel) Apply                                                                                                    |  |
|                     |                                                                                                    |  |
|                     | The second second secon |  |
| J.                  | Select timge                                                                                                    |  |

## 方法二,適用於較舊版本的 Acrobat Reader

1) 在右方工具列選擇填寫和簽署/Fill and Sign (如工具列被隱藏,可按右方的三角形取消隱藏工具列)

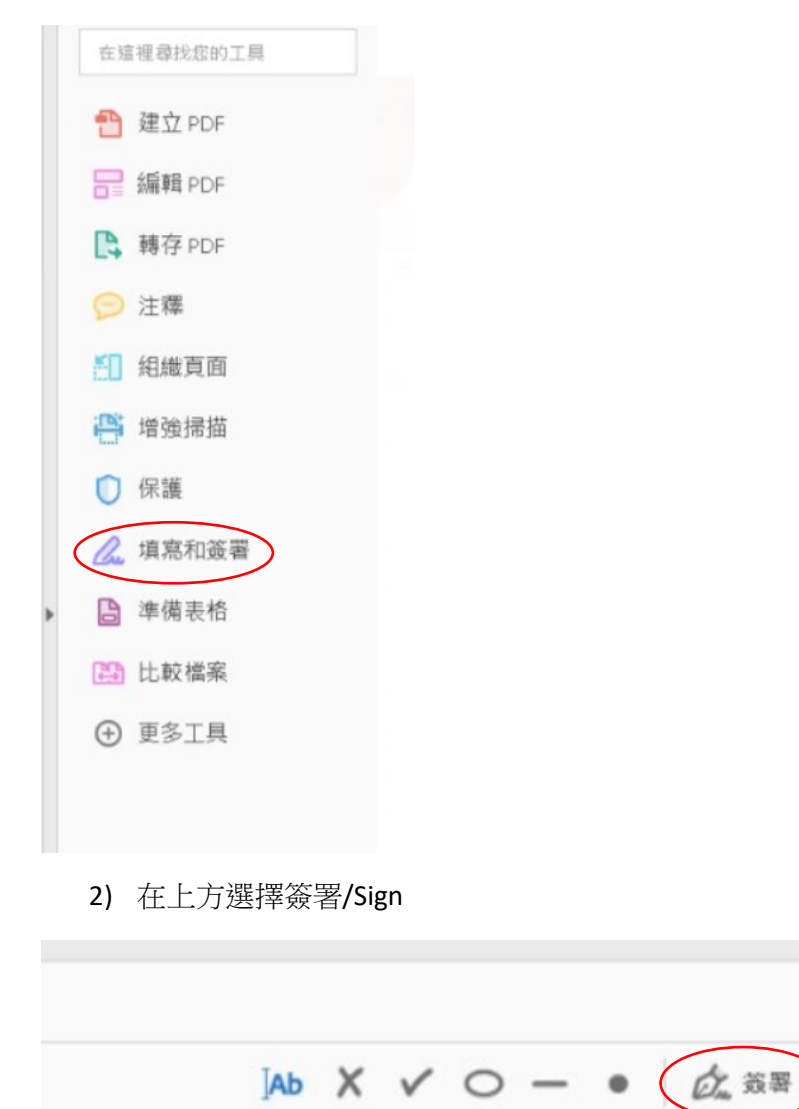

3) 可選擇即時繪製電子簽名或加入電子簽名圖檔。

|                     | E É las<br>Viçe Dow Inage                                                                                                    |  |
|---------------------|----------------------------------------------------------------------------------------------------|--|
| <mark>ب</mark><br>و | Type your name here.                                                                                                    |  |
|                     |                                                                                                    |  |
| 2 Save signature    | (Garcel) Apply                                                                                                    |  |
|                     |                                                                                                    |  |
|                     | The second second secon |  |
| J.                  | Select timge                                                                                                    |  |